# Information Sheet TX-UNPS Food Distribution Program Annual Survey

#### **Purpose:**

• Schools serviced by state contracted warehouse will request regular USDA foods on the Annual Survey.

#### How to get to the Survey:

- 1. Click on Contracting Entities
- 2. Click on Surveys

| Food Distribution Program - Main Menu |                                 |                                                                        | 🏠 • 🔝 · 🖃 👼 • Page • Safety • Tools • 🕖 • |
|---------------------------------------|---------------------------------|------------------------------------------------------------------------|-------------------------------------------|
|                                       | Food [                          | Distribution Program                                                   |                                           |
|                                       | Operations Contracting Entities | Reports Security Compliance Programs Year Help Logout                  |                                           |
|                                       | Contracting Entities >          | Program Year: 2012 - 2013                                              |                                           |
|                                       | Item                            | Description                                                            |                                           |
|                                       | Delivery Orders - CE            | Submit and Track Commodity Orders                                      |                                           |
|                                       | Surveys                         | Survey Entry Forms                                                     |                                           |
|                                       | Commodity Allocations           | View or Decline Commodity Allocations                                  |                                           |
|                                       | Invoices                        | View/Print FDP Invoices                                                |                                           |
|                                       | Contract                        | Submit and Maintain Annual Commodity Contract Packet and view Contract |                                           |
|                                       | Claims                          | TFAP, CSFP and SFMNP Claims                                            |                                           |
|                                       |                                 |                                                                        |                                           |
|                                       |                                 |                                                                        |                                           |
|                                       |                                 |                                                                        |                                           |
|                                       |                                 |                                                                        |                                           |
|                                       |                                 |                                                                        |                                           |
|                                       |                                 |                                                                        |                                           |

#### How to Change Program year:

- 1. Program year: click the drop down arrow and select the program year.
- 2. Click Continue

| 🖉 Survey Entry - Windows Inter | net Explorer                          |                                |                           |                               |                                     |                   | WcAfee 🛛 🔽 🗖 🔀               |
|--------------------------------|---------------------------------------|--------------------------------|---------------------------|-------------------------------|-------------------------------------|-------------------|------------------------------|
| G v Https://test.txunps        | 1. texasagriculture.gov/UAT/FDI       | P/FDP/Surveys/SurveyEntry.asp× | ?cnpObjectID=MTA3MDAyMTAw | &stateOnlyPage=ZmFsc2U-       | ✓                                   | 😼 😽 🗙 🚰 Google    | ρ.                           |
| File Edit View Favorites Tools | Help                                  |                                |                           |                               |                                     |                   |                              |
| 🚖 Favorites 🛛 🍰 🗃 Texas Commo  | dity System L 🙋 Texas Co              | ommodity System L 🙋 Texas      | Commodity System L 🙋 Fr   | ee Hotmail 🙋 Web Sice Gallery | <ul> <li>Suggested Sites</li> </ul> |                   |                              |
| Entry                          |                                       |                                |                           |                               |                                     | 🚹 • 🗟 · 🗆 👼 • P   | age • Safety • Tools • 🔞 • 🂙 |
|                                |                                       | Fool                           | d Distribution            | Program                       | Texas<br>Department of Agriculture  | ut                |                              |
|                                |                                       | Contracting Entities > Surveys | >                         |                               | Program Vear: 2012 - 201            | 3                 |                              |
|                                |                                       |                                | s                         | Survey Entry                  |                                     |                   |                              |
|                                |                                       | Survey Search                  |                           |                               |                                     |                   |                              |
|                                | (                                     | Program Year:                  | 2012 - 2013 💌             | )                             |                                     |                   |                              |
|                                |                                       | Program:                       | 011 - 2012                |                               |                                     |                   |                              |
|                                |                                       | CE ID:                         |                           |                               |                                     |                   |                              |
|                                |                                       | -                              |                           |                               |                                     | -                 |                              |
|                                |                                       |                                | Contir                    | ue >> Cancel                  |                                     |                   |                              |
|                                |                                       |                                |                           |                               |                                     |                   |                              |
|                                | · · · · · · · · · · · · · · · · · · · |                                |                           |                               |                                     |                   |                              |
|                                |                                       |                                |                           |                               |                                     |                   |                              |
|                                |                                       |                                |                           |                               |                                     |                   |                              |
|                                |                                       |                                |                           |                               |                                     |                   |                              |
|                                |                                       |                                |                           |                               |                                     |                   |                              |
|                                |                                       |                                |                           |                               |                                     |                   |                              |
|                                |                                       |                                |                           |                               |                                     |                   |                              |
|                                |                                       |                                |                           |                               |                                     |                   |                              |
|                                |                                       |                                |                           |                               |                                     |                   |                              |
|                                |                                       |                                |                           |                               |                                     |                   |                              |
|                                |                                       |                                |                           |                               |                                     |                   |                              |
| Done                           |                                       |                                |                           |                               |                                     | √ Trusterl sites  | √a • € 100% •                |
| 🛃 start 🔰 🌈 🖸 🚳                | 0 Inbox - Malbox - Eliz               | 🛛 🖂 I Found an Item Just       | 🚔 Draft - SY 2014 FDP     | 🔐 Untitled - Message (H       | FDP Surveys_revised                 | vey Entry - Windo | 🔦 🖓 🖸 🖏 🛬 2:41 PM            |

#### Survey Entry list:

- Search for the Survey you wish to complete or review.
  - For example, click on Survey Type, Annual Survey, to request Regular USDA Food Items.
  - Note: Surveys can be modified only when the Survey Status is open. If the survey is closed, the survey can only be viewed.

| Survey # | Participation<br>Status | Survey Type       | Survey Name                      | Due Date   | Survey<br>Status |
|----------|-------------------------|-------------------|----------------------------------|------------|------------------|
| 1199     | Not Participating       | Periodic Survey   | FARM to SCHOOL COMMITMENT SY2013 | 03/27/2012 | Closed           |
| 1292     | Not Submitted           | Processing Survey | M Reg Fruit #1                   | 04/13/2012 | Closed           |
| 1293     | Not Submitted           | Processing Survey | M Reg Staples #1                 | 04/13/2012 | Closed           |
| 1294     | Submitted               | Processing Survey | M Reg Meats #1                   | 04/30/2012 | Closed           |
| 1295     | Not Submitted           | Processing Survey | M Reg Fruit #2                   | 05/23/2012 | Closed           |
| 1296     | Not Submitted           | Processing Survey | M Reg Veg #1                     | 05/23/2012 | Closed           |
| 1297     | Submitted               | Processing Survey | M Reg Chz/Mozz #1                | 06/14/2012 | Closed           |
| 1298     | Not Submitted           | Processing Survey | M Reg Veg #2                     | 06/14/2012 | Closed           |
| 1305     | Submitted               | Processing Survey | M Reg Fruit #3                   | 07/27/2012 | Closed           |
| 1332     | Not Submitted           | Processing Survey | M Reg Fruit #4                   | 09/26/2012 | Open             |
| 1345     | Not Submitted           | Processing Survey | M Reg Veg #3                     | 09/26/2012 | Closed           |
| 1202     | Not Participating       | Annual Survey     | USDA REGULAR REQUESTS SY2013     | 09/26/2012 | Closed           |
| 1358     | Not Submitted           | Processing Survey | M Reg Staples #2                 | 10/08/2012 | Open             |
| 1317     | Not Submitted           | Processing Survey | M Reg Meats #2                   | 10/12/2012 | Open             |

#### **Survey Information**

- Survey Number This field is read-only and displays the survey number.
- Due Date This field is read-only and provides the date that all requests are due in TX-UNPS for this survey.
- Program Year This field is read-only and displays the program year for the applicable survey.
- Survey Type This field is read-only and displays the type of survey being utilized.
- Survey Name This field is read-only and provides the name of the survey.
- Program This field is read-only and displays the name of the program being utilized.

| 👔 🔹 🔝 🝸 🖃 🖶 👻 Page 🔹 Safety 👻 Tools 👻 🔞 👻 |                              |                       |                              |                                     | USDA REGULAR REQUESTS SY2013 |
|-------------------------------------------|------------------------------|-----------------------|------------------------------|-------------------------------------|------------------------------|
|                                           | Texas                        | ion Program           | Food Distributi              | F                                   |                              |
|                                           | Programs Year Help Logout    | Compliance            | ng Entities Reports Security | Operations Contractin               |                              |
|                                           | Program Vear: 2012 - 2013    |                       | Surveys > Annual Request >   | Contracting Entities > 9            |                              |
|                                           | 3                            | GULAR REQUESTS SY2013 | USDA RE                      |                                     |                              |
|                                           |                              |                       | BOTT ISD                     | Contracting Entity: AE<br>CE ID: 00 |                              |
|                                           |                              |                       | on                           | Survey Informatio                   |                              |
|                                           | Annual Request               | Survey Type:          | 1202                         | Survey Number:                      |                              |
|                                           | USDA REGULAR REQUESTS SY2013 | Survey Name:          | 09/26/2012                   | Due Date:                           |                              |
|                                           |                              | D                     |                              |                                     |                              |

# **Special Instructions**

• This field is read-only and will display instructions from TDA, as needed.

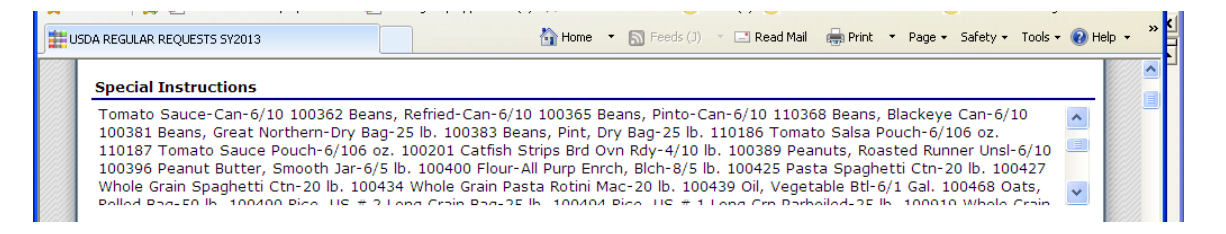

## **Annual Request Commodities**

- Check here to indicate you <u>will not</u> participate in "<u>the current named survey</u>" If the CE chooses not to place requests in this survey, they will check this box and select the "Save" button at the bottom of the screen. Clicking on the "Save" button will bring up a second page and the CE will finalize this transaction by clicking on the "Finished" button.
- Commodity This is read-only and provides information on the available product. This column provides the commodity material number, commodity name and a "Facts" link to view the USDA Nutritional Fact Sheet for this product. (Note: The Fact Sheet is in PDF format and will open in a new window.) This section also notifies the CE if the commodity is an Entitlement product (cost will be deducted from TX-UNPS Entitlement) or a Bonus product (TX-UNPS Entitlement will not be charged). This section also provides the commodity pack size information and the estimated cost per case.
- Unit Type This is read only and provides the unit of measure (pounds or cases) for the commodity. The unit type for regular USDA Foods will also be cases.

- Shipped Last Year This is read only and displays the number of units shipped to a CE for the previous program year. (Since shipping information for prior years is not available in TX-UNPS, this value will show 0 in SFSP 2012 and NSLP 2013.)
- Requested Units Enter the number of units the CE would like to receive for the current program year should it become available from USDA.
  - **Note:** The "Entitlement Used" section at the bottom of the screen will calculate and adjust based on the number of units added in the "Requested Units" box.

| USDA REGULAR REQUESTS 5Y2013 |                                                                                                    |                                  |                         |                 | 🟠 • 🗟 · 🖃 🖶 • Page • Safety • | Tools • 🔞 • |
|------------------------------|----------------------------------------------------------------------------------------------------|----------------------------------|-------------------------|-----------------|-------------------------------|-------------|
|                              | Annual Request Commodities                                                                                                    |                                  |                         |                 |                               | <u>^</u>    |
|                              | Check here to indicate you will not participate in U                                                                            | JSDA REGUL <mark>AR R</mark> EQU | ESTS SY2013.            |                 |                               |             |
|                              | Commodity                                                                                                    | Unit Type                        | Shipped<br>Last<br>Year | Requested Units |                               |             |
|                              | 100264 - APPLE JUICE CAN-12/46 OZ<br>Entitlement<br>Pack Size: 12/46 OZ CAN / Cases<br>Est. Value: §14.29                       | Cases                            | 0                       | 0               |                               |             |
|                              | 100206 - APPLE SLICES CAN-6/10 / Facts<br>Entitlement<br>Pack Size: 6/40 CAN / Cases<br>Est. Value: \$25.98                     | Cases                            | D                       | 0               |                               |             |
|                              | 100259 - APPLE SLICES FRZ CTN-30 LB / Facts<br>Entitlement<br>Pack Sizer: 30 LB CTN / Cases<br>Est. Value: \$14.10              | Cases                            | O                       |                 |                               |             |
|                              | 100523 - APPLES BRAEBURN FRSH B CARTON-<br>40 LB / Facts<br>Entitidement<br>Pack Size: 40 LB CTN / Cases<br>Est. Value: \$19.05 | Cases                            | 0                       | 0               |                               |             |

## Entitlement

- Beginning Entitlement This is read-only and displays the entitlement distributed to the CE for the applicable program year.
- Available Entitlement This is read-only and displays the amount of *uncommitted* entitlement available to the CE to use on this survey. The available entitlement for this survey *will only* be updated if the CE enters requests into subsequent surveys, for example, Farm to School Survey.
  - Note: If a CE is participating in commodity processing, the amount of entitlement the CE reserved for processing on the CE Information Update screen will be subtracted from Beginning Entitlement and reflected in Available Entitlement.
- Entitlement Used This section will calculate and adjust each time the CE enters a number into the "Requested Units" box.
- Save –Clicking on the "Save" button will navigate to a second page and the CE will finalize this transaction by selecting the "Finished" button.
- Cancel –Clicking on the Cancel button will not save any information entered into the survey.

#### Entitlement

| Beginning Entitlement  | \$15,625.72 | Available Entitlement<br>Uncommitted Entitler |
|------------------------|-------------|-----------------------------------------------|
| Available Entitlement: | \$11,827.01 | Note: Entitlement Use                         |
| Entitlement Used:      | \$785.00    | on this survey cannot<br>exceed this amount.  |

# Information Sheet TX-UNPS Food Distribution Program Periodic Survey

#### **Purpose:**

- Direct Ship Schools will request regular USDA foods on this survey.
- Any school participating in Farm to School will indicate the entitlement amount they plan to use for this program.

## Survey Information

- Survey Number This field is read-only and displays the survey number.
- Due Date This field is read-only and provides the date that all requests are due in TX-UNPS for this survey.
- Survey Type This field is read-only and displays the type of survey being utilized.
- Survey Name This field is read-only and provides the name of the survey.

#### **Special Instructions**

• This field is read-only and will display instructions from TDA, as needed.

#### Survey Form

- Check here to indicate you <u>will not</u> participate in this survey If the CE chooses not to place requests in this survey, they will check this box and select the "Continue" button at the bottom of the screen. Clicking on the "Continue" button will navigate to a second page and the CE will continue this transaction by selecting the "Submit Survey" button. Clicking on the "Submit Survey" button will navigate to a third page and the CE will finalize this transaction by selecting the "Finished" button.
- Commodity This is read-only and provides information on the available product. This column provides the commodity material number and commodity name. This section also notifies the CE if the commodity is an Entitlement product (cost will be deducted from TX-UNPS Entitlement) or a Bonus product (TX-UNPS Entitlement will not be charged). This section also provides the commodity pack size information, a "Facts" link to view the USDA Nutritional Fact Sheet for this product, and the estimated cost per case. (Note: The Fact Sheet is in PDF format and will open in a new window.)
- Unit Type This is read only and provides the unit of measure (pounds or cases) for the commodity. The unit type for regular USDA Foods will always be cases.
- Units The CE types in the number of units they wish to receive in the preferred delivery month. Only the months available for delivery will be enabled for entry. All other months will be grayed out.

## **Entitlement and Fees**

- Entitlement Remaining This is read-only and displays the amount of *uncommitted* entitlement available to the CE to use on this survey. The available entitlement for this survey *will only* be updated if the CE enters requests into subsequent surveys.
  - Note: If a CE is participating in commodity processing, the amount of entitlement the CE entered has reserved for processing on the CE Information Update Screen will be subtracted from Beginning Entitlement and reflected in Available Entitlement.
- Estimated Entitlement Used This section will calculate and adjust each time the CE enters a quantity in the "Units" box **after** the CE clicks on the "Calculate Entitlement" button.
- Calculate Entitlement When the CE clicks on this button, TX-UNPS will calculate the amount of entitlement used in this survey.
- Continue The CE will click on this button after calculating entitlement. Clicking on the "Continue" button will navigate to a second page and the CE will continue this transaction by selecting the "Submit Survey" button. Clicking on the "Submit Survey" button will bring up a third page and the CE will finalize this transaction by selecting the "Finished" button. The requests have then been saved in TX-UNPS.
- Cancel Prior to clicking the "Continue" button, the Cancel button clears any entries made in this survey and navigates to the Survey list.
  - Note: Once the "Continue" button has been selected, the transaction has been saved in TX-UNPS. A CE will need to *modify* the survey to make changes.

Entitlement Remaining = Uncommitted Entitlement. Once on this survey, this amount does not change; only the Estimated Entitlement Used field changes. Estimated Entitlement Used cannot exceed the Entitlement Remaining Amount.

| Entitlement and             |                       |             |        |  |  |  |  |  |
|-----------------------------|-----------------------|-------------|--------|--|--|--|--|--|
| Entitlement Remaining:      | \$11,142.01           |             |        |  |  |  |  |  |
| Estimated Entitlement Used: | \$1,000.00            |             |        |  |  |  |  |  |
|                             | Calculate Entitlement | Continue >> | Cancel |  |  |  |  |  |